# **INSTRUCTION MANUAL**

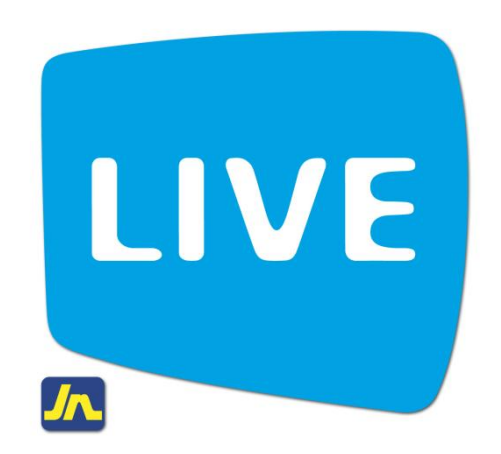

### **Bill Payment**

## **Method 1: Single and Multiple Payments**

April 2012

### Instructions for making bill payments on LIVE by JN

#### **METHOD 1 – Single and Multiple Payments**

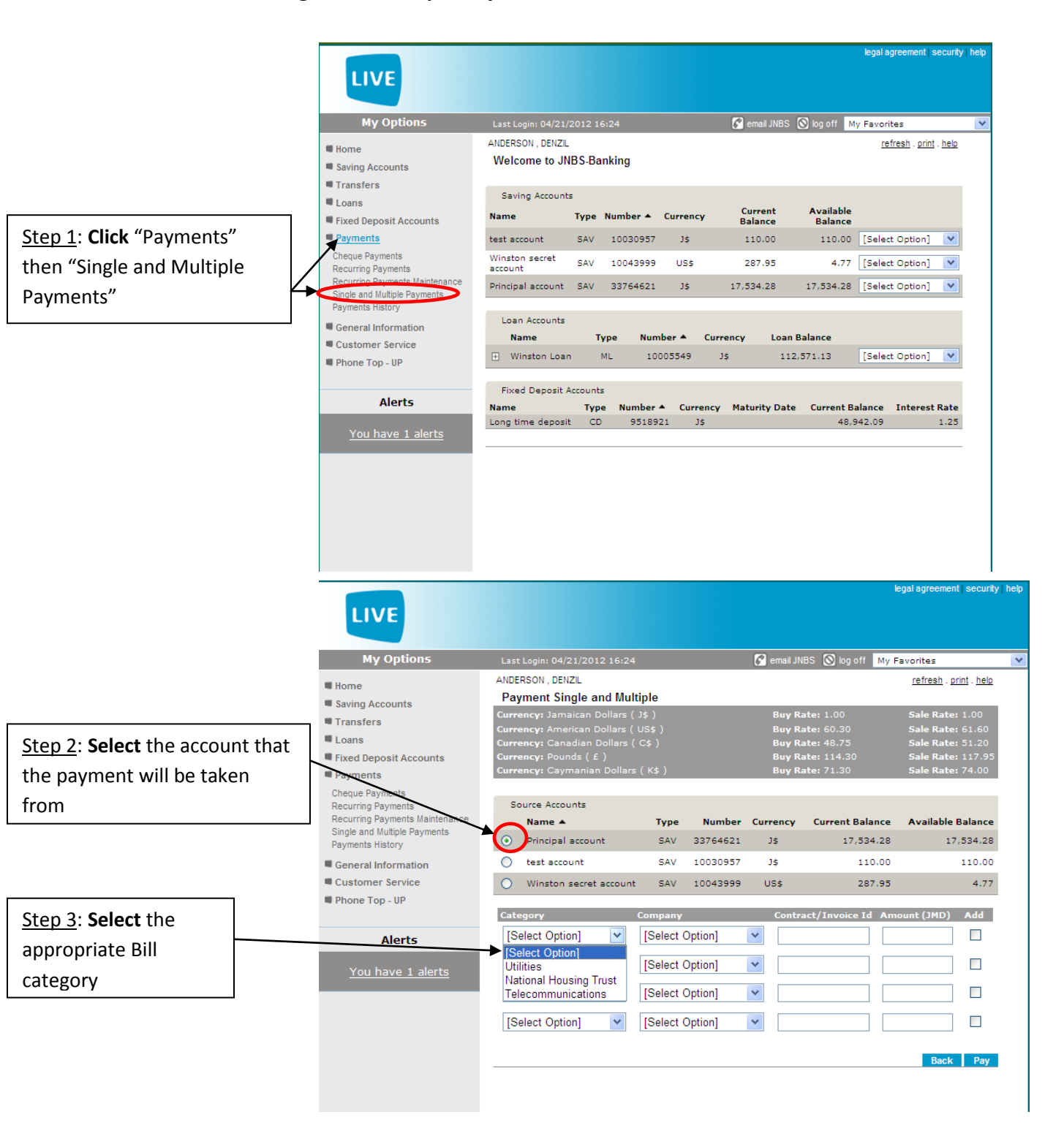

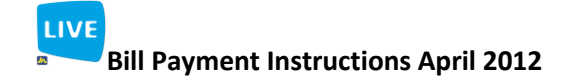

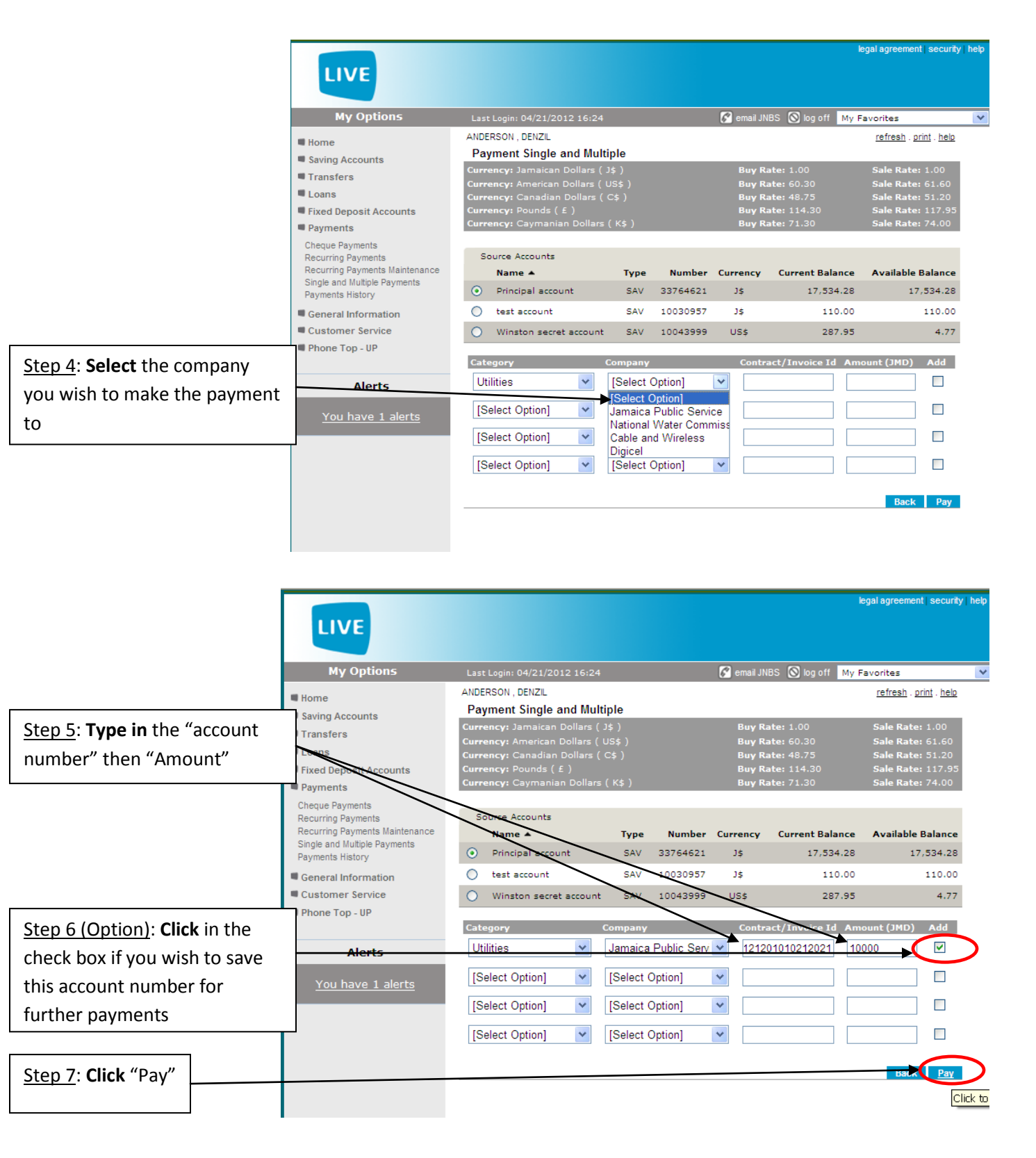

|                           |                                                                                                    |                                                                                                    | legal agreement security hel |                                           |                                                                                                    |                                                                                                    |                                  |
|---------------------------|----------------------------------------------------------------------------------------------------|----------------------------------------------------------------------------------------------------|------------------------------|-------------------------------------------|----------------------------------------------------------------------------------------------------|----------------------------------------------------------------------------------------------------|----------------------------------|
|                           | LIVE                                                                                                    |                                                                                                    |                              |                                           |                                                                                                    |                                                                                                    | ingar ayreeniont   security   in |
|                           | My Options                                                                                                    | Last Login: 04/21/2012 16:24                                                                                                    |                              | 🌠 email JNBS 🚫 log off 🛛 🛚                |                                                                                                    | 4y Favorites                                                                                                    |                                  |
|                           | <ul> <li>Home</li> <li>Saving Accounts</li> <li>Transfers</li> <li>Loans</li> <li>Fixed Deposit Accounts</li> <li>Payments</li> <li>Cheque Payments</li> <li>Recurring Payments Maintenance</li> <li>Single and Multiple Payments</li> </ul> | ANDERSON , DENZIL<br>Payment Single and Multiple Confirmatio<br>Currency: Jamaican Dollars (J\$)<br>Currency: Canadian Dollars (U\$\$)<br>Currency: Canadian Dollars (C\$)<br>Currency: Pounds (£)<br>Currency: Caymanian Dollars (K\$)<br>Source Account<br>Name Type Number (<br>Principal account SAV 33764621 |                              | tion<br>Bi<br>Bi<br>Bi<br>Currency<br>J\$ | ay Rate: 1.00<br>ny Rate: 60.30<br>ny Rate: 48.75<br>ny Rate: 114.30<br>ny Rate: 71.30<br>Current Balance<br>17.524.28 | refresh : <u>print</u> : <u>help</u><br>Sale Rate: 1.00<br>Sale Rate: 51.20<br>Sale Rate: 51.20<br>Sale Rate: 117.95<br>Sale Rate: 74.00<br>Available Balance<br>17.534.28 |                                  |
| Step 8: Click "Confirmed" | General Information Customer Service Phone Top - UP                                                                                                    | Payments<br>Category ▲<br>Utilities                                                                                                    | C<br>Jamaica                 | o <b>mpany</b><br>Public Service          | Contract<br>= 1011212                                                                                                  | /Invoice Id<br>01010212021                                                                                                    | Amount (JMD)<br>10000            |
|                           | Alerts<br>You have 1 alerts                                                                                                    |                                                                                                    |                              |                                           |                                                                                                    |                                                                                                    | Back Confirm                     |

| LIVE                                                                               |                                                    |                                 | legal agreement securi     | ty   help    |
|------------------------------------------------------------------------------------|----------------------------------------------------|---------------------------------|----------------------------|--------------|
| My Options                                                                         | Last Login: 04/24/2012 20:49                       | 🌠 email JNBS 🚫 log off 🔢        | My Favorites               | ~            |
| Home                                                                               | ANDERSON, DENZIL<br>Recurring Payment Confirmation |                                 | <u>print</u> . <u>help</u> |              |
| Transfers                                                                          | Currency: American Dollars ( US\$ )                |                                 | <b>Rate:</b> 61.65         |              |
| Loans                                                                              | Your Transaction is Complete, Please Print or Re   | ecord This Receipt Number for y | our Records                |              |
| <ul> <li>Fixed Deposit Accounts</li> <li>Payments</li> </ul>                       | Receipt of Payments                                |                                 |                            |              |
| Cheque Payments<br>Recurring Payments                                              | Transaction<br>Number:                             | 223858                          |                            |              |
| Recurring Payments Maintenance<br>Single and Multiple Payments<br>Payments History | Date:<br>Time:                                     | 04/24/2012<br>21:06:40          |                            |              |
| General Information                                                                | Source Account<br>Number:                          | 10043999                        |                            |              |
| Customer Service                                                                   | Type:<br>Amount:                                   | SAV<br>200.00                   |                            |              |
| Phone Top - UP                                                                     | Currency:<br>Bill Payment                          | US\$                            |                            |              |
| Alerts                                                                             | Company:<br>Contract/Invoice Id :                  | Digicel<br>3539999              |                            |              |
| You have 1 alerts                                                                  | Category:<br>Amount:                               | Utilities                       |                            |              |
|                                                                                    | Currency:                                          | J\$                             |                            |              |
| iue                                                                                |                                                    |                                 | Continue                   | $\mathbf{b}$ |
|                                                                                    |                                                    |                                 |                            |              |